# GTP-541M FAQ

# 目錄

| Q01: | 如何確認我的 SIM 卡能支援 GTP-541M?               | 3 |
|------|-----------------------------------------|---|
| Q02: | 無法註冊疑難排解(4G 燈號異常)                       | 3 |
| Q03: | 如何切換不同功能?                               | 3 |
| Q04: | DI 功能異常,該如何解決                           | 5 |
| Q05: | 使用 Uart 軟體對 GTP-541M 下 ModBus 指令時,無任何動作 | 6 |
| Q06: | 為什麼無法登入 Utility 軟體                      | 6 |
| Q07: | Level Trigger 和 Edge Trigger 模式的差別是什麼?  | 6 |
| Q08: | 國外號碼是否可以使用                              | 7 |
| Q09: | 觸發警報簡訊後,手機收到了多封簡訊                       | 7 |
| Q10: | GTP-541M 可以在相同的 DI 同時使用 NC/NO 觸發簡訊嗎?    | 7 |
| Q11: | 我透過 PLC 傳送指令給 GTP-541M 這時收到的簡訊會重複?      | 7 |

#### Q01: 如何確認我的 SIM 卡能支援 GTP-541M?

A01:

GTP-541M 支援的頻段為: FDD LTE(亞洲地區 4G 系統): B1/B3/B8 TDD LTE(中國地區 4G 系統): B38/B39/B40/B41 GSM/GPRS(2G 系統) 850/900/1800/1900 MHz WCDMA(3G 系統) 850/900/1900/2100 MHz

請向欲使用之 SIM 卡電信商詢問:

1. 是否有支援上述頻段

2. 放置 GTP-541M 之地區是否能接收到該頻段之訊號

### Q02: 無法註冊疑難排解(4G 燈號異常)

A02:

| 4G      | 不亮      | 4G modem fail |  |
|---------|---------|---------------|--|
| (綠色)    | 1 秒閃爍兩次 | 4G 模組正常(上網模式) |  |
| 無線模組指示燈 | 1 秒閃爍一次 | 4G 模組正常(待機模式) |  |

- ➤ 確認天線、SIM 卡是否正確安裝
- ▶ 使用手機確認 SIM 卡是否能註冊
- ▶ 參照 Q01 步驟確認 SIM 卡
- ▶ 確認 PIN Code 設定是否正確,或是直接使用手機解除 PIN Code
- ▶ 開啟 Utility 確認信號強度是否過低(< 30%)</li>
   ModBusSMS 功能: Page.30 5.6 章節
   DIOSMS 功能: Page.77 6.6 章節
   RMV 功能: Page.102 7.5 章節

# Q03: 如何切換不同功能?

A03:

GTP-541M 切換不同功能需要更新韌體,更新韌體後須使用 Utility 設定回復為原廠預設值。步驟如下:

1. 把紅框處的螺絲打開取出 SD 卡

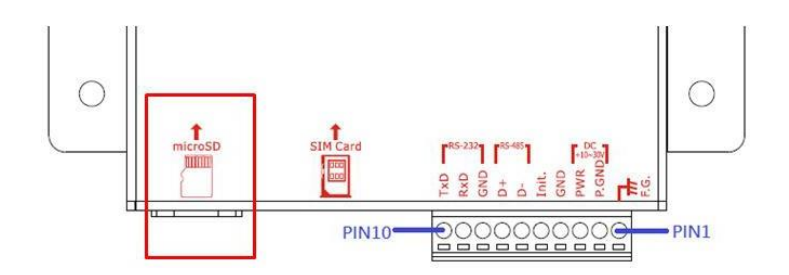

2. 在 SD 卡資料夾創建一個名稱為"update"的資料夾。

> SDHC (F:) > update

3. 在 GTP-541M 網站上點選韌體進入 FTP 頁面下載要更換的 Firmware 種類

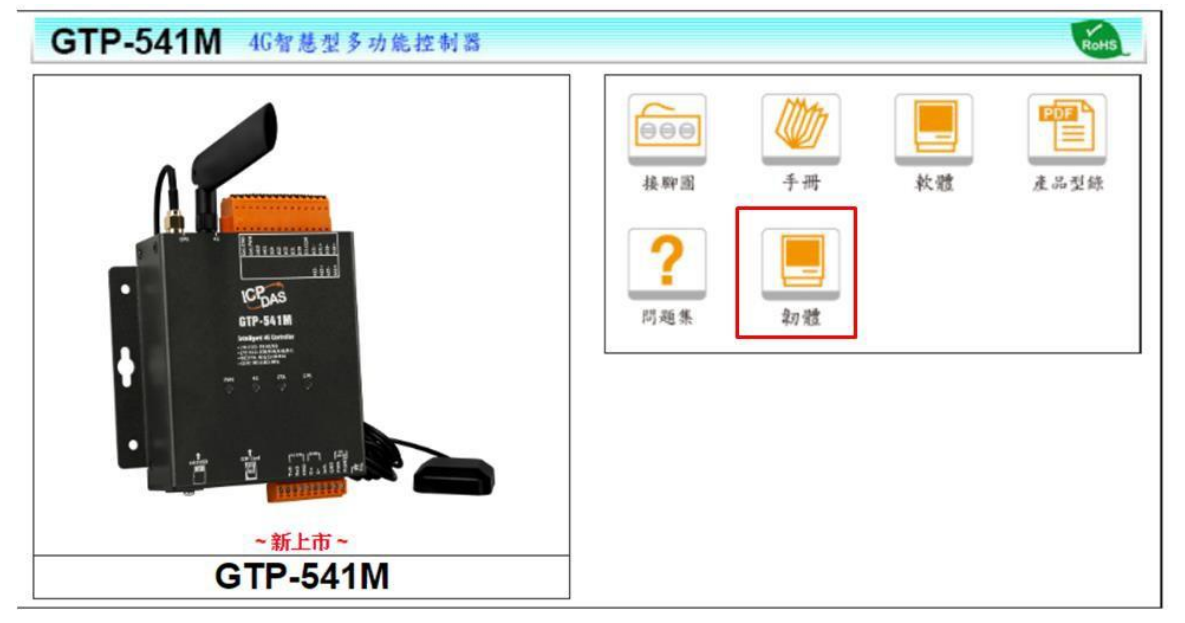

**4.** 下載要更新的 Firmware 後,把檔案放進 SD 卡的"update"資料夾內,並把 Firmware 檔案改名為"fw"。

| > SDHC (F:) > update |      |   |                |    |        |
|----------------------|------|---|----------------|----|--------|
| ^                    | 名稱   | ^ | 修改日期           | 類型 | 大小     |
|                      | 🗋 fw |   | 2018/8/31 下午 0 | 檔案 | 199 KB |

- 5. 再把 SD 卡插回 GTP-541M 内,並重新啟動。
- 6. 啟動時如果燒錄成功會看到 STA 燈與 GPS 燈以每 0.1 秒速度閃爍持續 10 秒,然後 GTP-541M 會自動重新啟動。

|     | GTP-                                                                                          | 541M                                             |          |
|-----|-----------------------------------------------------------------------------------------------|--------------------------------------------------|----------|
|     | Intelligent                                                                                   | 4G Controlle                                     | r        |
|     | <ul> <li>LTE-FDD: B1</li> <li>LTE-TDD: B3</li> <li>WCDMA: 900</li> <li>GSM: 900/18</li> </ul> | /B3/B8<br>8/B39/B40/B41<br>0/2100 MHz<br>800 MHz | Ĺ        |
| PWF | d d d d d d d d d d d d d d d d d d d                                                         | STA<br>O                                         | GPS<br>O |

# Q04: DI 功能異常,該如何解決

A04:

▶ 請確認 DI.COM 接腳是否有接與 DI 接線是否正確

| DI/DO Port   |    |             |                                                                                                    |    |             |
|--------------|----|-------------|----------------------------------------------------------------------------------------------------|----|-------------|
| Pin          |    | Description | Pin                                                                                                    |    | Description |
|              | 1  | AI0 +       | AI                                                                                                    | 15 | AI2 +       |
| ΔΤ           | 2  | AI0 GND     |                                                                                                    | 16 | AI2 GND     |
|              | 3  | AI1 +       |                                                                                                    | 17 | AI3 +       |
|              | 4  | AI1 GND     |                                                                                                    | 18 | AI3 GND     |
|              | 5  | DI.COM      | 19           20           21           22           Extended           0ption           24           25           26 | 19 |             |
|              | 6  | DI0         |                                                                                                    | 20 |             |
| DI           | 7  | DI1         |                                                                                                    | 21 |             |
|              | 8  | DI2         |                                                                                                    | 22 |             |
|              | 9  | DI3         |                                                                                                    | 23 |             |
|              | 10 | DI4         |                                                                                                    | 24 |             |
| DO           | 11 | DO1         |                                                                                                    | 25 |             |
| DO           | 12 | DO0         |                                                                                                    | 26 |             |
| DI/DO Powor  | 13 | Ext.PWR     |                                                                                                    | 27 |             |
| DI/DO I Ower | 14 | Ext.GND     |                                                                                                    | 28 |             |

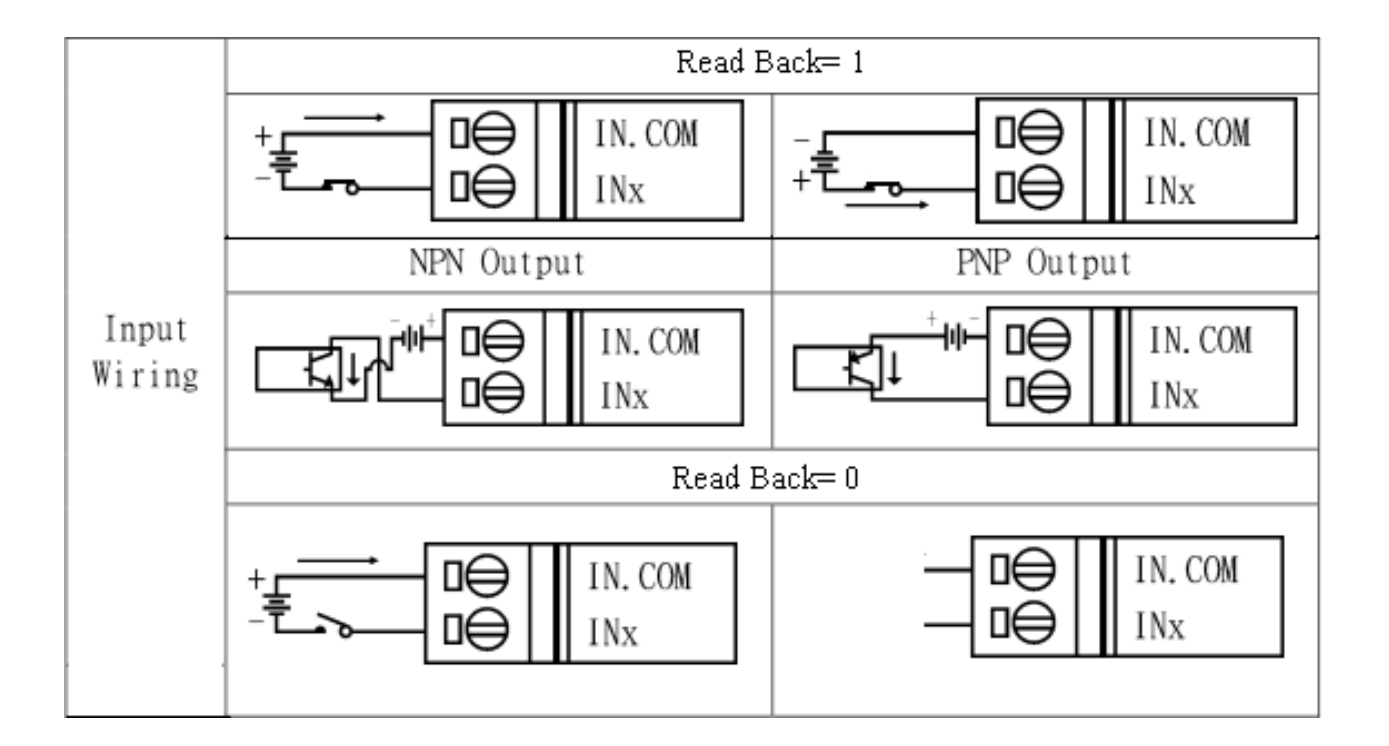

# Q05: 使用 Uart 軟體對 GTP-541M 下 ModBus 指令時,無任何動作

A05:

▶ 請確認使用的 Uart 軟體是否可以發送 ModBus 指令,否則格式不符合都會被判定為 錯誤指令。

### Q06: 為什麼無法登入 Utility 軟體

A06:

▶ 請確認 Init 的這兩支腳位有連接。

| COM Port and Power Input   |    |             |  |  |
|----------------------------|----|-------------|--|--|
| Pin                        |    | Description |  |  |
| Frame Ground               | 1  | F.G         |  |  |
| Power Input :              | 2  | P.GND       |  |  |
| $+10V_{DC} \sim +30V_{DC}$ | 3  | PWR         |  |  |
| Tuit                       | 4  | GND         |  |  |
| IIII.                      | 5  | Init.       |  |  |
| COM 1                      | 6  | D-          |  |  |
| <b>RS-485</b>              | 7  | D+          |  |  |
| COM 1                      | 8  | GND         |  |  |
| Utility Port               | 9  | RxD         |  |  |
| KS-232                     | 10 | TxD         |  |  |

> 登入 Utility 設定完成後記得把 Init 腳位拔除,才可以進行正常動作。

### Q07: Level Trigger 和 Edge Trigger 模式的差別是什麽?

A07:

2.

1. Level Trigger mode:不論原本狀態如何,都會觸發。

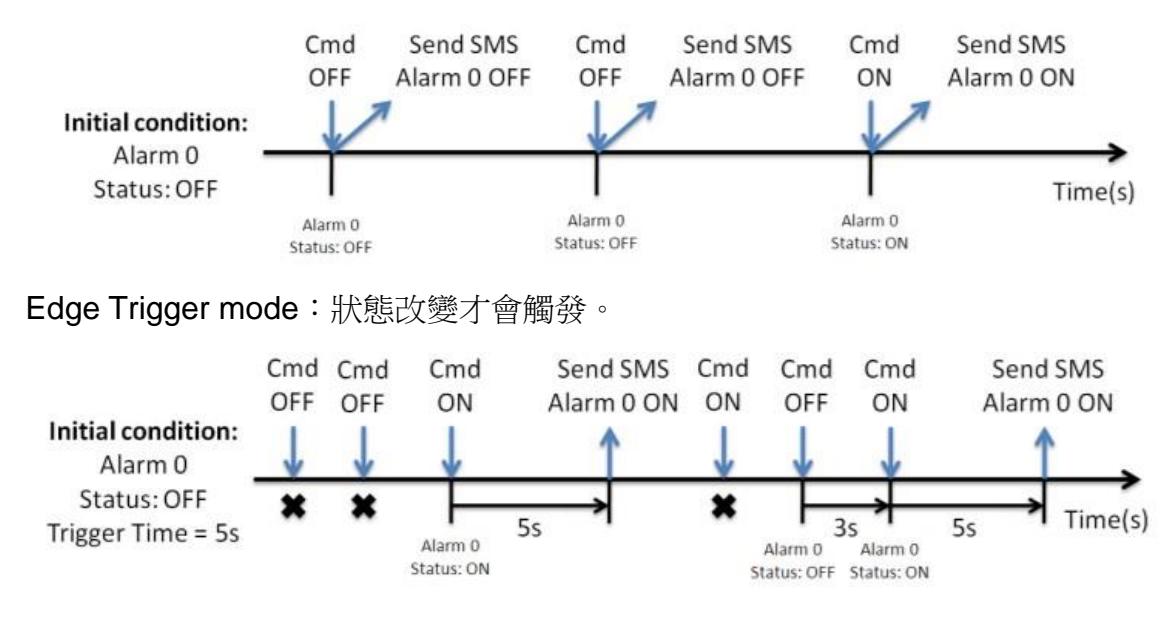

#### Q08: 國外號碼是否可以使用

A08:

▶ 電話號碼可以輸入到 19 碼,是可以使用的。

#### Q09: 觸發警報簡訊後,手機收到了多封簡訊

A09:

如果有更換 Firmware 則必須先使用 Utility 把 GTP-541M 回歸原廠狀態一次,如果 還是一樣在確認設定是否正確與 GTP-541M 的輸入是否有傳送了多個指令導致。

ModBusSMS 回原廠設置功能: Page.31 - 5.6.4 章節 DIOSMS 功能: Page.79 - 6.8.1 章節 RMV 功能: Page.103 - 7.6 章節

#### Q10: : GTP-541M 可以在相同的 DI 同時使用 NC/NO 觸發簡訊嗎?

A10:

在 GTP-500M DIOSMS 功能中每個 DI 只能設定一次,無法以兩個 EVENT 設定同一個 DI 為一個 NO,一個 NC,亦無相關功能的產品。

#### Q11: :我透過 PLC 傳送指令給 GTP-541M 這時收到的簡訊會重複?

A11:

GTP-541M 一次只會保留 10 個待發送與發送中的警報,而發送出去後的空位會填補收 到的第一個警報,因此才會造成收到重複簡訊的情形,必須調整 PLC 送出指令的時間,因為 發送簡訊會依照訊號強度而有不同的發送時間。

# Q12: 我使用的語音檔已經確定格式與手冊上說的一樣了,為什麼還是接到語音警報時還是會發生沒 有聲音的狀況呢?

A01:

建議使用" Goldwave"轉檔軟體,因為有些轉檔軟體轉出來的檔案,音軌部分還是會出現偏差,導致雖然格式一樣但讀取出來的資料是無法使用的。

### Q13: GTP-541M已經使用Utility設定好了參數並寫入成功了,但為什麼還是無法觸發簡訊警報

A02: 請確認Init腳位是否還有連接線接在上方,參數設定完成後必須把Init腳位上的接線拔除,否則會一直處於參數設定模式。